この文書では、UI 部品の基本的な配置パターンと、それを実現するためのオブジェクトのプロパティの 設定方法を紹介しています。アプリケーション画面の製作にお役立てください。

## 例1. 全画面

[配置イメージ]

| LINEAR1 |       |
|---------|-------|
| BU      | TTON1 |

```
[オブジェクトとプロパティ]
LINEAR1 .Width=PARENT,
│ .Height=PARENT
└BUTTON1 .Width=PARENT,
.Height=PARENT
```

UI 部品のサイズを表示範囲いっぱいにするには、親となるグループと子の UI 部品の Width プロパティ と Height プロパティの値を PARENT にします。PARENT は親グループからの継承を意味します。最 上位のグループの場合は、画面の幅/高さが継承されます。

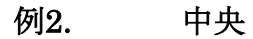

| [配置イメージ]                       | [オブジェクトとプロパティ]                                                                                      |
|--------------------------------|----------------------------------------------------------------------------------------------------|
| [配置イメージ]<br>LINEAR1<br>BUTTON1 | [オブジェクトとプロパティ]<br>LINEAR1 .Width=PARENT,<br>  .Height=PARENT,<br>  .Align=CENTER MIDDLE<br>└BUTTON1 |
|                                |                                                                                                    |

UI 部品を中央に配置するには、親となるグループの Width プロパティと Height プロパティの値を PARENT に、Aligin プロパティの値を CENTER | MIDDLE にします。 CENTER は左右中央を、MIDDLE は上下中央を意味します。

例3. 横一列

[配置イメージ]

| LINEAR1 |         |         |
|---------|---------|---------|
| BUTTON1 | BUTTON2 | BUTTON3 |
|         |         |         |
|         |         |         |
|         |         |         |
|         |         |         |
|         |         |         |
|         |         |         |
|         |         |         |
|         |         |         |
|         |         |         |

[オブジェクトとプロパティ]

LINER1 .Vertical=False -BUTTON1 -BUTTON2 -BUTTON3

UI 部品を横に並べて配置するには、LINEAR グループの Vertical プロパティを True にします。

## 例4. 縦一列

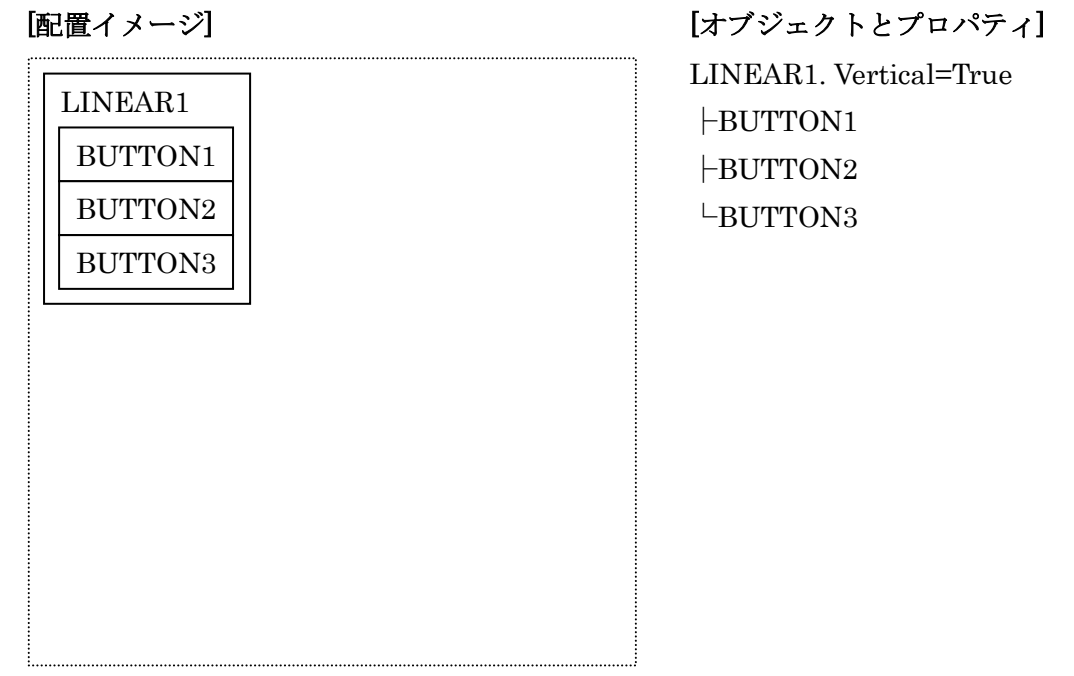

UI 部品を縦に並べて配置するには、LINEAR グループの Vertical プロパティを True にします。

## 例5. 比例配分

[配置イメージ]

| LINEAR1 |         |         |
|---------|---------|---------|
| BUTTON1 | BUTTON2 | BUTTON3 |
|         | -<br>-  |         |
|         |         |         |
|         |         |         |
|         |         |         |
|         |         |         |
|         |         |         |
|         |         |         |
|         |         |         |
|         |         |         |

[オブジェクトとプロパティ] LINEAR1 .Width=PARENT, | .Vertical=False ⊢BUTTON1.Weight=1 ⊢BUTTON2.Weight=1 └BUTTON3.Weight=1

UI 部品の幅または高さを文字列の長さに関わらず固定された比にするには、親となる LINEAR グルー プの Width または Height プロパティの値を PARENT にします。並べる方向が横(Vertical=False)の 場合は Width プロパティの値を、縦(Vertical=True)の場合は Height プロパティの値を PARENT に します。そして、子となる UI 部品の Weight プロパティに余白の分配比を指定します。すべてのメンバ ーに 1 を指定すると、比は 1:1:…となり均等分割になります。

## 例6. 卜字形(横分割+縦分割)

[配置イメージ]

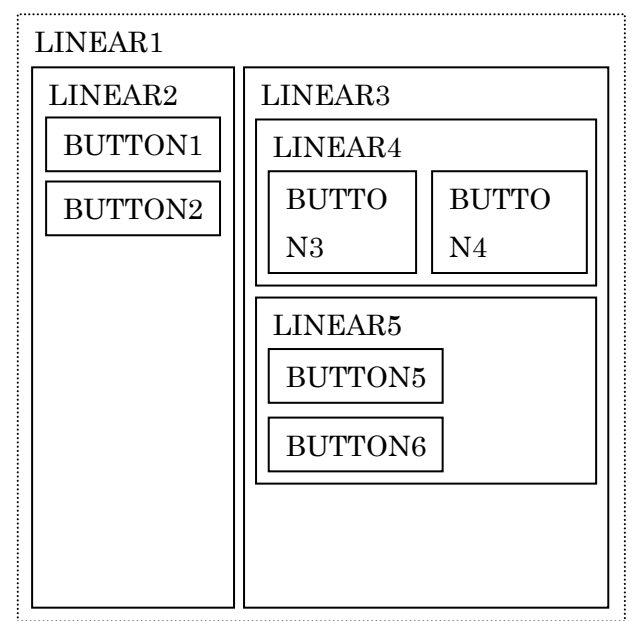

[オブジェクトとプロパティ] LINEAR1. Vertical=False ├LINEAR2. Vertical=True │ ├BUTTON1 │ └BUTTON2 └LINEAR3. Vertical=True │ ├BUTTON3 │ └BUTTON4 └LINEAR5. Vertical=True │ ├BUTTON5 └BUTTON6

メーラーの3ペイン表示などに見られるト字型に画面を分割するには、まず LINEAR グループで左右に 分割して、さらに右側を LINEAR グループで上下に分割します。 以上